### 第九届丝博会专业观众操作手册

## 一、专业观众报名

1、进入第九届丝博会官网 https://www.esrexpo.com/, 首页下拉点击【观众报名】跳转注册

报名页面;

| 首页  | 丝博会  | 新闻资讯 | 会议会展 | 云展厅  | 展商服务 | 观展服务 | 媒体服务 | 项目资源库 | 公共服务 | 往届回顾 |
|-----|------|------|------|------|------|------|------|-------|------|------|
| 展会朋 | 务    |      |      |      |      |      |      |       |      |      |
|     | 展    | 商服务  |      |      | 观展服务 |      |      | 证件    | 办理   |      |
|     | 报名   |      |      | +=   |      |      |      | 2     |      |      |
| i   | 展商登录 | 展位预  | i定   | 观众报名 | 5    | 名片墙  |      | 媒体报名  | 证件。  | b理   |

2、输入手机号并点击获取验证码后,进入专业观众报名表单填写页面;

| क ती क | 第九届丝绸之路<br>中国东西部合作与<br>YB RE BE / 2025<br>Xian.shanki, chine / 1<br>登录/i | 国际博览会暨<br>投资贸易洽谈<br>#x9/218-258<br>#x9/21-255-2028<br>主册 |  |
|--------|--------------------------------------------------------------------------|----------------------------------------------------------|--|
|        | 使用验证码                                                                    | 使用密码                                                     |  |
|        | * 账号                                                                     |                                                          |  |
|        | 请输入手机号/邮箱/用户名                                                            |                                                          |  |
|        | * 验证码                                                                    |                                                          |  |
|        | 请输入验证码                                                                   | 发送验证码                                                    |  |
|        | 3 我已阅读,并同意《报名须知》和《隐                                                      | 私政策》                                                     |  |
|        | 登录/注                                                                     | 助                                                        |  |

3、填写专业观众报名表单信息,下一步; (勾选现场领取,自动填充当前参会人信息)

| 职务                                                                                                    |          |  |
|----------------------------------------------------------------------------------------------------|----------|--|
| 10000                                                                                                    |          |  |
| * 国家/地区                                                                                                    |          |  |
|                                                                                                    | •        |  |
| 100                                                                                                    | •        |  |
|                                                                                                    | <b>•</b> |  |
|                                                                                                    |          |  |
| * 领证方式                                                                                                    |          |  |
| • 现场领取                                                                                                    |          |  |
| * 领证人姓名                                                                                                    |          |  |
| :                                                                                                    |          |  |
|                                                                                                    |          |  |
| * 领证人手机号                                                                                                    |          |  |
| +86 🔻                                                                                                    |          |  |
| * 领证人证件                                                                                                    |          |  |
| 护照                                                                                                    | •        |  |
| and the second second sec |          |  |
|                                                                                                    |          |  |

4、填写问卷内容,选择采购意向(可多选),后续展商推荐将以此为依据匹配;

| 〇 生        | 产管理               |     |  |
|------------|-------------------|-----|--|
| () 质       | 量控制               |     |  |
|            | 品研发               |     |  |
| _ <i>产</i> | 品销售               |     |  |
| () 其       | 他,请注明             |     |  |
|            |                   |     |  |
| * 4.您      | 參加本次展会的主要目的是(可多选) |     |  |
| 🔽 搜        | 集市场 / 产品信息        |     |  |
| - 寻        | 找新的供应商            |     |  |
| 物          | 色代理商 / 合伙人        |     |  |
| - 5        | 现有的供应商 / 买家会面     |     |  |
| _ 订        | 购产品               |     |  |
| [] 评       | 估展会,做未来参展计划       |     |  |
| <b>参</b>   | 加研讨会 / 讲座         |     |  |
| 其          | 他,请注明             |     |  |
| * 至昭       | 音向                |     |  |
| 1.3        | 2017 J            |     |  |
| + 9        |                   |     |  |
| 电子         | 込家电 > 家用电器 > 电视 ★ |     |  |
| 照明         | > 照明产品 > 节能灯泡 ×   |     |  |
| 照明         | > 照明产品 > 照明配件 ×   |     |  |
|            |                   |     |  |
|            | Victor            |     |  |
|            | 暂存                | 下一步 |  |
|            |                   |     |  |

5、确认信息无误后,提交确认,点击【个人中心】进入个人管理后台。

|                      | •     |  |  |  |
|----------------------|-------|--|--|--|
| 报名                   | 成功    |  |  |  |
| 您已报名成功,请前往个人中心查看电子票! |       |  |  |  |
| 个人中心                 | 注册确认函 |  |  |  |

# 二、专业观众个人中心

• 概览页:可查看个人收藏的展商、展品、以及询盘等信息;

#### 注册登记

- 基本信息:可在此查看个人报名基础信息;
- 注册确认:可在此查看个人注册确认函;

| ◎ 概览页      | 3±002631                         |
|------------|----------------------------------|
| 注册登记       | 行印 下般                            |
| ▶ 基本信息     |                                  |
| 圆 注册确认     |                                  |
| 邀请推广       |                                  |
| ◎ 继续报名     |                                  |
| 买家配对       | 第九届丝绸之路国际博览会暨中国东西部合作与投资贸易洽<br>谈会 |
| 🛛 推荐展商 🛛 🌀 | 观众注册确认函                          |
| 含 我的预约     |                                  |
| 向机管理       |                                  |
| 🗟 需求推荐     |                                  |
| ◎ 我的供采     | 签到码: 311041010731251253359       |
| ■ 我的询价     | 您可以使用以上二础将在到场级到底的取过中             |

#### 邀请推广

• 继续报名:点击跳转报名表单,可以为他人报名

买家配对

● 推荐展商:每天首次登录观众中心时,根据您的采购意向、发布的询盘及需求单为您推

| ☆ 概览页      |                |                             |          |           |    |   |    |
|------------|----------------|-----------------------------|----------|-----------|----|---|----|
| 1100000    | 推荐展商           |                             |          | 搜索展商名称/备注 |    | Q | 导出 |
| ♪ 基本信息     | 在您每天首次登录观众中心时, | 根据您的采购意向、发布的询盘及需求单为您推荐一批展简。 |          |           |    |   |    |
| 〇 注册确认     | 展商推荐 ☑         | 配对原因                        | Mediai V | 备注        | 操作 |   |    |
| 淤清滑/**     | 延二二十枝股份有限 🔤    | 供需类目匹配                      | (末預約)    | ß         | 88 | 1 | 详情 |
| 同 维纳增久     | <b>1</b>       | 供需类目匹配                      | 末預約      |           | 88 | 1 | 详情 |
| L JEAN     | 演              | 供需类目匹配                      | 末預約      | ß         | 88 | 4 | 详情 |
| 买家配对       | 映 を 有限公司       | 供需美日匹配                      | (未预约)    | ß         | 88 | 4 | 详情 |
| 🛛 推荐展商 🛛 🌀 | 演 🔁            | 供需类目匹配                      | (******  |           | 88 | 1 | 详情 |
| 含 我的预约     | 中              | 供需类目匹配                      | 未预约      | E.        | 88 | 1 | 详情 |
|            |                |                             |          |           |    |   |    |

荐一批展商。支持预约洽谈、发送名片;

我的预约:可在此查看预约洽谈记录(参加的、受邀的、发出的);对方接受后,即可

| 17-down+                                  | 我的预约                      |           |           |         |    | 洽谈详情 ( <del>例对方接受</del> )                       | × |
|-------------------------------------------|---------------------------|-----------|-----------|---------|----|-------------------------------------------------|---|
| HORED                                     | Lengi A-3                 |           |           |         |    | 测试会业名称                                          |   |
| <ul> <li>一推荐展商</li> <li>多 我的预约</li> </ul> | 我参加的洽谈 收到                 | 的邀请 发出的邀请 |           |         | 请遐 | 以下里示元北側时间(GMT+8)<br>治湖时间:2024/11/21 10:00 10:30 |   |
|                                           | 洽谈时间                      | 洽谈对象      | 洽谈主题      | 洽谈状态 ♀  |    | 留言 取当论述                                         |   |
| 商机管理<br>同 需求推荐                            | 2024/11/21<br>10:00-10:30 | 测试企业名称    | 【派出展考】流示一 | (待对方抽变) |    |                                                 |   |
| ◎ 我的供采                                    |                           |           |           |         |    | · · · · · · · · · · · · · · · · · · ·           |   |
| ■ 我的词价                                    |                           |           | 10 张/贞 >  |         |    | 治谈主题 [测试展商]演示—<br>翻译文字                          |   |
| 个人中心                                      |                           |           |           |         |    | 洽谈方式 线上洽谈                                       |   |

在预约洽谈时间进入洽谈室;

#### 商机管理

需求推荐:可以在此查看为您匹配的需求单;

| <ul> <li>▲ 注意が確認</li> <li>▲ 連續指定</li> <li>● 建模报名</li> </ul> | 需求推荐<br>您可以在此會習为您匹配的需求单 |     |    | 高清电视 ×                    |
|-------------------------------------------------------------|-------------------------|-----|----|---------------------------|
| 2.200                                                       | 需求单                     | 英型  | 来源 | 3                         |
| (3) 我的预约                                                    | び<br>1995 高速电视          | 朝放奏 |    | 2 电子及承电→家用电器→电视<br>□□00   |
| 商机管理                                                        |                         |     |    | 漢湖电現時的2度布<br>翻译文字<br>供成字部 |
| 2。 和外国4<br>章 我的供采<br>章 我的海价                                 |                         |     |    | O matria                  |

● 我的供采:在供采大厅中发出或回复的需求单都可以在此查看;点击【发布需求】,填

写需求内容,提交发布,主办方审核通过后即可在官网云展厅-供采大厅展示;

| <ul> <li>● 我近页</li> <li>● 新社裏区</li> <li>注册管记</li> <li>ペ 基本信息</li> <li>● 注册输入</li> <li>平家和町</li> <li>● 推辞編構</li> <li>● 推辞編構</li> <li>● 推辞編構</li> <li>● 推辞編構</li> <li>● 推辞編構</li> <li>● 推辞編構</li> <li>● 推辞編構</li> <li>● 推辞編構</li> <li>● 推辞編構</li> </ul> | <b>我的供来</b><br>如在明末大厅中发出如同期的海洋兼新同心在出量着<br><u>新观出的</u> 我回顾的 | <b>这</b> 暂未发出需求单,您可以发布需求          |              |
|----------------------------------------------------------------------------------------------------|------------------------------------------------------------|-----------------------------------|--------------|
|                                                                                                    |                                                            | ・                                 | म्ला<br>म्ला |
|                                                                                                    | 全部 <u>供成信息</u> 采购需求<br>2024-10-15                          | ○ 4 ○ 0 ① 0 (1) > 20 象/页 ~ 跳至 1 页 | ٩            |

● 我的询价:在官网展品列表中点击【在线询盘】,提交询盘信息,即可在此处查看、预

约洽谈、查看报价、发送名片等。

| 买家助对<br>日 推荐展商 | <ul> <li>我的询价</li> <li>以下型示力:(IMB7)间(GMT+8)</li> <li>全部 現決注注()</li> </ul> |                     |                   | 全部状态  マ  技変:海盗采购产品 Q |
|----------------|---------------------------------------------------------------------------|---------------------|-------------------|----------------------|
| S RUMBL        | 意向产品                                                                      | 采购数量 询查状态           | ețiă)             | 操作                   |
| 商机管理           |                                                                           |                     |                   | <b>Belahi</b> k      |
| 同 需求推荐         | 1 28                                                                      | 未服价                 | 2024年10月16日 21:42 | 更多操作 ~               |
| ◎ 我的供采         |                                                                           |                     |                   | 发送名片                 |
| 目 我的询诊         |                                                                           |                     |                   | 留言                   |
| 个人中心           |                                                                           | 10条/页> 〈 1 〉 親全 1 页 |                   | 关王比询监                |

### 个人中心

我的日程:显示参与的所有洽谈日程;

我的收藏:可在此处查看收藏的展品。展商、名片、供采需求等;

我的名片夹:可在此处设置和查看收到的名片;

消息中心:可查看系统、个人留言信息;

账号信息:修改登录账号、登录密码。